| ③ 西北宋林科技大学 1<br>NORTHWEST AGE UNIVERSITY 1 | 🏛 资讯中心          | 🏛 任务中心 | 昆 办事大厅 | ■ 工作台 | 12 直通车 | 🗏 旧版平台 | 更多 ▼   |
|--------------------------------------------|-----------------|--------|--------|-------|--------|--------|--------|
| A COLUMN TWO IS NOT                        | and the         | 2.6    |        |       |        |        |        |
| 最近使用我的收藏                                   |                 |        |        |       |        |        |        |
| 学籍异动应用<br>03月01日使用过                        | 0               | 2 全部服务 |        |       |        |        |        |
|                                            |                 |        |        |       |        |        |        |
|                                            |                 |        |        |       |        |        |        |
| 研究生系统 大利教会系统                               | <b>在</b> 学工系统 少 | 共服务    |        |       |        |        |        |
|                                            |                 |        |        | _     |        |        |        |
| 考务中心 /4                                    | 学生基本信息管<br>理    |        | 学生信息变更 |       | 学籍异动应用 |        | 大类专业分流 |
| 排课中心 2                                     |                 |        |        |       |        | -      |        |
| 学籍中心                                       | 转专业管理           |        | 学业预警   |       |        |        |        |

第一步: 登录教务管理系统, 选择"转专业管理";

## 第二步:仔细阅读转专业细则,点击"申请";

| 西北农林科<br>NORTHWEST AAF UN | 杜大学 转专  | ₹业管理       |            |     |            |                 |      |           | 学生转专业申请 | 转专业招牌                                                                                                    | <b>x信息汇总查</b> 询 | 94a <b>- 🔝</b> |
|---------------------------|---------|------------|------------|-----|------------|-----------------|------|-----------|---------|----------------------------------------------------------------------------------------------------|-----------------|----------------|
|                           |         |            |            |     |            |                 |      |           |         |                                                                                                    |                 |                |
|                           | 未上      | 10         | -          |     | 姓名:        |                 | 学号:  |           |         | 性別:                                                                                                    |                 | 女              |
|                           |         |            | 1          | 1   | 政治面貌:      | 中国共产主义青年团<br>团员 | 民族:  |           | 汉族      | 生源省市:                                                                                                    |                 |                |
|                           |         |            |            | Li  | T件类型:      | 居民身份证           | 证件号: |           |         | 学籍状态:                                                                                                    |                 | 在读             |
|                           |         |            |            | 1   | 料土类别:      | 本科              | 年级:  |           | 2020级   | 院系:                                                                                                    |                 |                |
|                           | 北校      | 医在校        |            | 1   | 专业:        |                 | 专业方向 | <b>]:</b> |         |                                                                                                    |                 |                |
|                           |         |            | 1          |     | 100        |                 | 1    |           |         | Concelling of the local division of the local division of the loca |                 |                |
|                           | 1       |            |            | 1   |            |                 |      |           |         |                                                                                                    |                 |                |
| 1条数据[清空搜索]                | /       |            |            |     | 0条数据 [清空接] | 殿]              |      |           |         |                                                                                                    |                 |                |
| 提作                        | 批次名称 🚖  | 学生申请开 💲    | 学生申请结… 🚖   | 转载  | 操作         | 批次 🚊            | 申请院系 | 4         | 申请专业    | 总成结                                                                                                    | ć               | 是否录取           |
| 申请 具体安排                   | 2021春转专 | 2021-04-25 | 2021-04-25 | 202 |            |                 |      |           |         |                                                                                                    |                 |                |
|                           |         |            |            |     |            |                 |      |           |         |                                                                                                    |                 |                |
|                           |         |            |            |     |            |                 |      |           |         |                                                                                                    |                 |                |
|                           |         |            |            |     |            |                 |      |           |         |                                                                                                    |                 |                |
|                           |         |            |            |     |            |                 |      |           | 没有数据    |                                                                                                    |                 |                |

第三步: 勾选申请的专业, 点击"提交申请";

| li Li Li Li Li Li Li Li Li Li Li Li Li Li | 农林科教大学 转专业管理                                   |           |       |    | 学生转专业申请 | 转专业招收信息汇总查询 | 学生组 🔻 🤶 |
|-------------------------------------------|------------------------------------------------|-----------|-------|----|---------|-------------|---------|
|                                           |                                                |           |       |    |         |             |         |
| 转专业                                       | 申请 🛤                                           |           |       |    |         |             | ×       |
| 可选申请专                                     | <u>Nk</u>                                      | ē         | 己申请专业 |    | 4.11    |             |         |
| 院系:                                       | 请选择 マ                                          | L         | 志愿    | 阮条 | 专业      |             |         |
| 专业:                                       | 请选择                                            |           |       | -  |         |             | ×       |
| 仅查询可申                                     | ·<br>清: 全部 否 <mark>是</mark>                    |           |       |    |         |             |         |
| ~                                         | <ul> <li>説明</li> <li>時間</li> <li>説明</li> </ul> | 82        |       |    |         |             |         |
| 4                                         |                                                | <br>- ( · |       |    |         |             |         |
|                                           |                                                | 提交申请      | 取消    |    |         |             |         |

第四步:确认提交;

|               | •         |              | 已申请专业<br>志愿 院系                        | 专业  |
|---------------|-----------|--------------|---------------------------------------|-----|
|               | •         |              | 1 经济管理学院                              | 金融学 |
| 院系            | 专业        |              | ★中連 速回首页撤销 撤销→后                       |     |
| 经济管理学院 经济管理学院 | 金融学生地资源管理 | 可重新申请! (须在申请 | 1917年1月,月回日三久116月,116日之日<br>时间范围之内完成) |     |
|               |           |              | 備认提交 取消                               |     |
|               |           |              |                                       |     |

第五步:此处显示学生已申请的专业;如撤销或者更换申请,必须在申请时间范围内完成。

| NORTHWEST ALF    |        |            |                        |                 |       | 学生转专业申请 | 转专业招收信息 | 記念查询 | 741          |
|------------------|--------|------------|------------------------|-----------------|-------|---------|---------|------|--------------|
|                  |        |            | 姓名:                    |                 | 学号:   |         | 性别:     | ţ    | τ            |
|                  |        | H          | 政治面貌:                  | 中国共产主义青年团<br>团员 | 民族:   | 汉族      | 生源省市:   |      |              |
|                  |        |            | 证件类型:                  | 居民身份证           | 证件号:  |         | 学籍状态:   | 在    | 卖            |
|                  |        |            | 学生类别:                  | 本科              | 年级:   | 2020级   | 院系:     |      |              |
|                  |        |            |                        |                 |       |         |         |      |              |
|                  | 北校区在校  |            | €业:                    |                 | 专业方向: |         | 班级:     |      |              |
| 数据 (清空接来         | 北校区在校  |            |                        |                 | 专业方向: |         | 班级:     |      |              |
| - 数据 [清空搜索<br>操作 | 北次区 在校 | 学生申请结 ♀ 枝枝 | 专业:<br>(余数据 )清空地<br>操作 | 索<br>#t次 ↓      | 专业方向: | фабъи 🗘 | 班级:     | 是    | 5 <b>录</b> 即 |

申请完成后,等待学院考核安排。